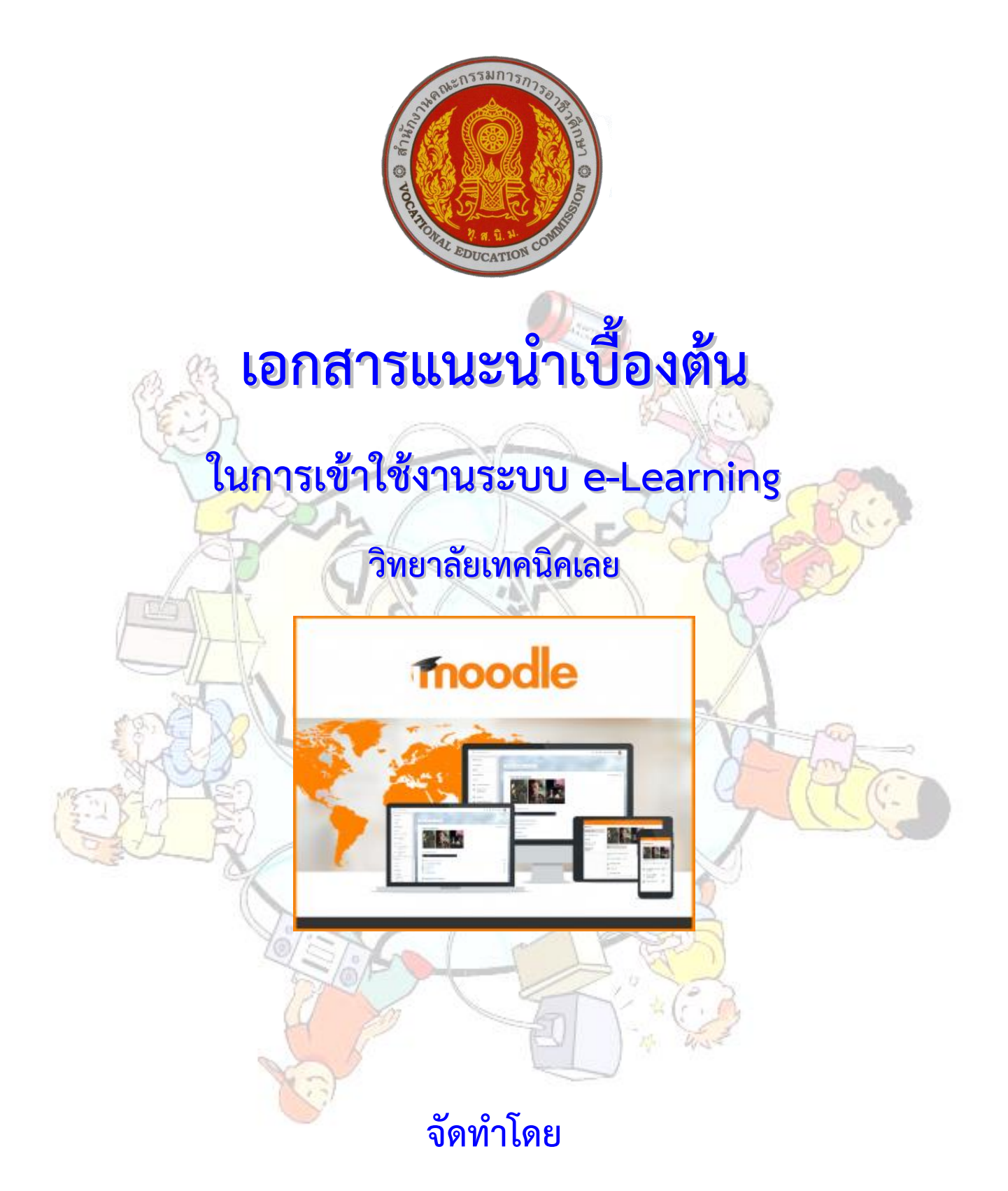

กลุ่มงานส่งเสริมและควบคุมระบบเทคโนโลยีสารสนเทศ งานศูนย์ข้อมูลสารสนเทศ (Website : http://www.loeitech.ac.th , e-Mail : loei@loeitech.ac.th , Tel : 0-4281-1591)

## <u>ระบบการเรียนการสอนผ่านเว็บ (e-Learning)</u>

\*-----

 สามารถเข้าไปใช้งานโดยเข้าไปที่เว็บไซต์วิทยาลัย และเข้าไปคลิกที่เมนู ระบบบริการสารสนเทศ และเลือก ระบบ e-Learning หรือเข้าไปที่ http://e-learning.loeitech.ac.th

| Mainmenu                                                  |        | AFC                                      |                                                               |                                                                                                    |      |
|-----------------------------------------------------------|--------|------------------------------------------|---------------------------------------------------------------|----------------------------------------------------------------------------------------------------|------|
| ฝายกเริ่มาร                                               |        |                                          |                                                               |                                                                                                    |      |
| 25                                                        |        |                                          |                                                               | ผู้บริหาร                                                                                                    |      |
| ขอมูลสถานศกษา                                             |        |                                          | ณี (Vision) (เอกลีกษณ์ของมิทยาลีย                             | and the second second s |      |
| บุคลากรและข้อมูลแผนก่                                     | วิชา 🔸 | idua                                     | งศึกรแห่ง มีความพร้อมด้านเทคโน<br>สิทธิศภีล โอมีสารสมเทศเพื่อ |                                                                                                    |      |
| ประมวลภาพกิจกรรมวิทย                                      | าลัย 🕠 | พัฒนา                                    | อาชีวสึกษา พัฒนาสมรรถนะ                                       | <b>HING</b>                                                                                                    |      |
| ภาพกิจกรรมแผนกวิชา                                        |        |                                          | ด้านอาชีพ                                                     |                                                                                                    | 0    |
| ระบบบริการสารสนเทศ                                        |        | ระบบฐานข้อมูลงานประกันคุ                 | าของวิทยาลัย<br>"ยิ่มไหว้ ทักหาย สวัสดี"                      |                                                                                                    | 32   |
| รวม Link เว็บใช้งาน                                       |        | ระบบติดตามผัเรียน (SMIS)                 | ลิกเอกสารคู่มือ ID PLAN >>                                    | นายจิรายุทธ แก้วอาสา                                                                                                    | A.A. |
|                                                           |        |                                          | ระเมินตนเองและการจัดทำแผนพัฒนาตนเอง                           | รองผู้อำนวยการฝ่ายพัฒนากิจการฯ                                                                                                    | D.C. |
| נאנונאיזאמט וענער איזא איז איז איז איז איז איז איז איז אי |        | ระบบบระเมนการเรยน การสอน                 | รายบุคคล (ID PLAN)                                            | ผู้บริหาร                                                                                                    |      |
| รายงานเงินประสางวด                                        |        | โครงการ e-leaming เพื่อพั                | ขาสมพนธรายละเอยดแตละสาขาวขา >>                                | ฝ่ายวิชาการ                                                                                                    |      |
| Video วิทยาลัยเทคนิคเล                                    |        | າະນານ e-Learning                         | มพ้นธ์ ราบละเอีบดแต่ละสาขาอิชา                                | ฝ่ายพัฒนากิจการนักเรียน ฯ                                                                                                    |      |
| เว็บไซต์อาชีวศึกษา                                        |        | ตรวจสอบผลการเรีย <mark>ระบบ e-Lea</mark> | rning                                                         | ฝ่ายบริหารทรัพยากร า                                                                                                    |      |
| ตารางกิจกรรม                                              |        | ຣະນນ RMS                                 |                                                               |                                                                                                    |      |
| Sitemap                                                   |        |                                          | (กลุ่มและราชวิชาที่สมบูรณ์)                                   | ผายแผนงานและความรวมมอ                                                                                                    |      |
| Contact lin                                               |        |                                          |                                                               |                                                                                                    |      |
| Contact US                                                |        | 🔘 ข่าวประชาสัม                           | พันธ์                                                         | ปฏิทิน                                                                                                    |      |

2. เมื่อคลิกเข้าไปแล้วจะปรากฏหน้าจอของเว็บไซต์ e-Learning และจะมีประเภทรายวิชา คำแนะนำในการ เข้าใช้งานและส่วนของการ Login เข้าใช้งานระบบ

 ในการเริ่มใช้งาน ก็จะต้องเลือกประเภทรายวิชา และรายวิชาตามครูผู้สอน เมื่อเราคลิกเลือกที่รายวิชาที่ ต้องการเข้าไปศึกษา ก็จะปรากฏหน้าจอเพื่อ Login เข้าใช้งาน โดยนักเรียน นักศึกษา ของวิทยาลัยจะมีการกำหนดให้ โดยอัตโนมัติ (เมื่อใส่ Username และ Password แล้ว คลิกปุ่มเข้าสู่ระบบ เพื่อเริ่มใช้งาน)

## <u>การเข้าสู่ระบบสำหรับนักศึกษาใหม่ ปีการศึกษา 2561</u>

นักเรียน นักศึกษาสามารถเข้าเรียนได้โดยใช้ username เป็น รหัสประจำตัวนักศึกษา เช่น 6131010001 password เป็น Ltcวัน/เดือน/ปี เกิด เข่น Ltc25/09/40

การเข้าสู่ระบบสำหรับนักศึกษา เก่าปีการศึกษา 2560 หรือ ก่อนนั้น

นักเรียน นักศึกษาสามารถเข้าเรียนได้โดยใช้ username เป็น รหัสประจำตัวนักศึกษา เช่น 5931010001 password เป็น วัน/เดือน/ปี เกิด เข่น 05/09/38

== สำหรับนัเรียน นักศึกษา และครูผู้สอน วิทยาลัยเทคนิคเลย ==

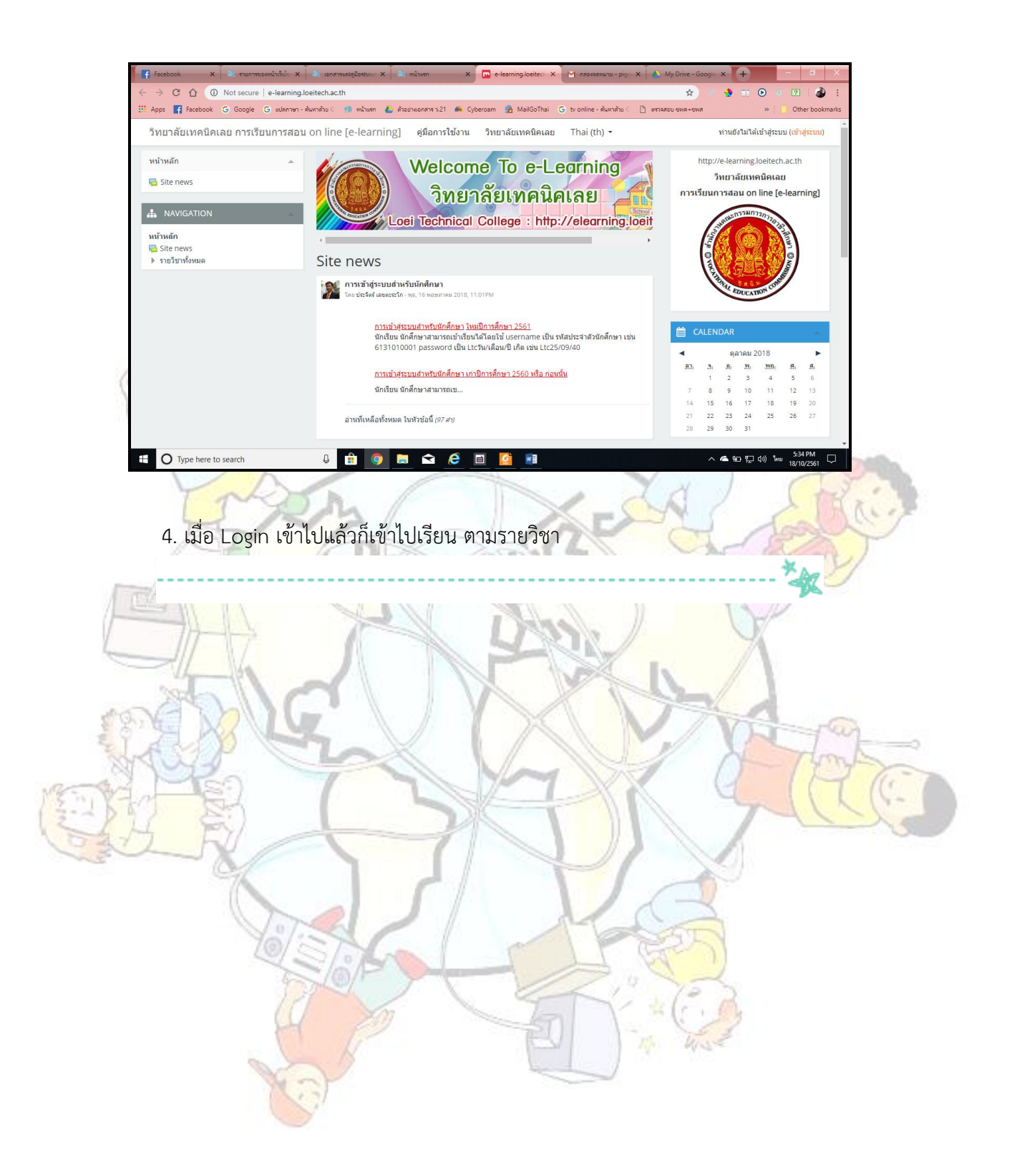

== สำหรับนัเรียน นักศึกษา และครูผู้สอน วิทยาลัยเทคนิคเลย ==